# nielsen

# **BookData Online Guide for Superusers (Administrator Function)**

This guide has been created for those who have been nominated as a BookData Online "Superuser" to provide administrative access to the system within your organisation.

Our local Help Desk teams are available during normal working hours if you require further assistance.

## UK Help Desk

Monday to Friday 08.30-17.30 (GMT) Tel: +44 (0)1483 712 260 Email: help.book@nielsen.com

#### **BookData Australia**

Help Desk Monday to Friday 08.30-17.30 Tel: +61 1800 683 522

**BookData New Zealand** Help Desk Monday to Friday 08.30-17.30 Tel: +64 0800 447 029 Email: support@nielsenbookdata.com.au Email: support@nielsenbookdata.co.nz

**BookData Asia Pacific** Help Desk Monday to Friday 08.30-17.30 Tel: +64 9 360 3294 Email: support@nielsenbookdata.biz **BookData South Africa Help Desk** Publications Network (Pty) Ltd/T/a SAPnet Tel: +27 (0)21 852 3716 Email: data@bookdatasapnet.co.za

#### Contents

- User Administration •
- Reset your user password •
- Add a new user

#### **User Administration**

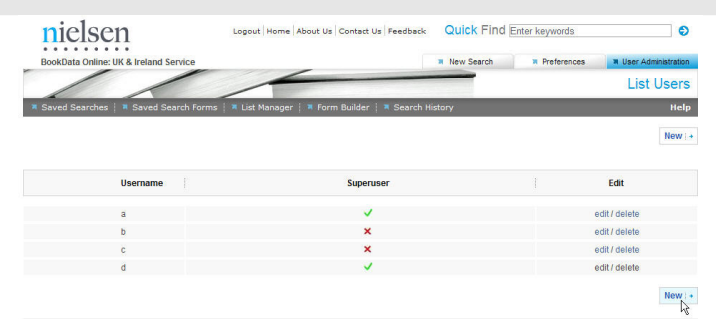

Click on the User Administration tab in the top right hand corner of the screen.

All the **Usernames** for your subscription are listed, a green tick next to a Username indicates they have Superuser status.

To delete a user click on the **delete** link in the third column. Please note the Search History, Saved Searches and Lists will be lost for that Username.

To edit a user's details click on the edit link.

To allow a user to have Superuser status giving them access to the User Administration tab: click on the edit link and then tick the Roles box labelled Superuser. Superuser status gives you administrator responsibilities and only one Superuser access is permitted per subscription. To return to the list of users click on the Cancel button.

#### Reset your user password

| 1d Enter keywords                  |
|------------------------------------|
| R Preferences R User Administratio |
| Edit Use                           |
| Hel                                |
|                                    |
|                                    |
|                                    |
|                                    |

To reset a user's password click on the edit link and then click on **Reset password** to generate a new password. The existing password will automatically be overwritten.

Please ensure the user is informed of their new password.

| nielsen                       | Logout Home About Us Cont                   | tact Us Feedback Quick Find E | nter keywords                       |
|-------------------------------|---------------------------------------------|-------------------------------|-------------------------------------|
| BookData Online: UK & Ireland | Service                                     | New Search                    | R Preferences R User Administration |
|                               |                                             |                               | Edit User                           |
| Saved Searches                | Search Forms   🍯 List Manager   💐 Form Buil | der 📋 🖣 Search History        | Help                                |
| Your password has been re     | set to ygUiXgoViepS                         |                               |                                     |
|                               |                                             |                               |                                     |
| Username                      |                                             |                               |                                     |
| Roles Administrat             | or                                          |                               |                                     |
| Cancel + Reset Password       | Submit ( +                                  |                               |                                     |
|                               |                                             |                               |                                     |

BookData will always have a record of everyone's username and password (including Superusers) on our administration database so please contact us if you need assistance with the **User Administration** options.

## Add a new user

| nielsen                               | Logout   Home   About Us   Contact Us   Feedback    | Quick Find E  | nter keywords |               | 0           |
|---------------------------------------|-----------------------------------------------------|---------------|---------------|---------------|-------------|
| BookData Online: UK & Ireland Service |                                                     | New Search    | Preferences   | N User Adm    | inistration |
| ///                                   |                                                     |               |               | List U        | Jsers       |
| Saved Searches                        | orms   # List Manager   # Form Builder   # Search H | listory       |               |               | Hel         |
|                                       | -                                                   |               |               |               | -           |
|                                       |                                                     |               |               |               | New         |
| Username                              | Superuser                                           |               |               | Edit          |             |
| а                                     | ~                                                   |               |               | edit / delete |             |
| b                                     | ×                                                   |               |               | edit / delete |             |
| c                                     | ×                                                   |               |               | edit / delete |             |
| d                                     | ×                                                   |               |               | edit / delete |             |
| nielsen                               | Logout   Home   About Us   Contact Us   Feedback    | Quick Find En | ter keywords  |               | •           |
| BookData Online: UK & Ireland Service |                                                     | New Search    | Preferences   | N User Admini | istration   |
| ///                                   |                                                     |               |               | Edit          | User        |
| Saved Searches                        | urms 📑 List Manager 🔄 🕷 Form Builder 📜 🕷 Search Hi  | istory        |               |               | Help        |
|                                       |                                                     |               |               |               |             |
| Jsername e                            |                                                     |               |               |               |             |
| Password                              |                                                     |               |               |               |             |
| Re-Type<br>Password                   |                                                     |               |               |               |             |
| ales 🗖                                |                                                     |               |               |               |             |
| Administrator                         |                                                     |               |               |               |             |

Click on either of the **New** buttons.

Fill in the **Username** and **Password**, repeat the **Password** and click on **Submit**.

Please note: to add a new user with MARC Download permissions please contact our Help Desk, see contact details overleaf.